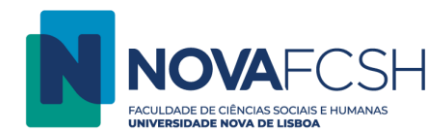

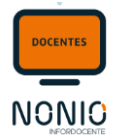

## Lançamento de Notas de Frequência (Notas Finais)

Passo 1: Para poder registar as avaliações dos/as estudantes, o/a docente deve aceder à opção de menu Pautas > Pautas Normais:

| Pautas                |
|-----------------------|
| Pautas Normais        |
| Estágios, Teses e     |
| Dissertações          |
| Pautas não Conf. Grau |
|                       |

Passo 2: Surge de seguida uma lista das edições em que o/a docente já pode lançar notas com a indicação do estado da mesma (de acordo com a legenda). Ter sempre em atenção o Ano Letivo que está selecionado

| Lançamento<br>Resultados                                                                       |                   |       |             |             |
|------------------------------------------------------------------------------------------------|-------------------|-------|-------------|-------------|
|                                                                                                |                   |       | Ano Letivo: | 2022/2023 🗸 |
| Lista de Edições 2022/2023                                                                     |                   |       |             |             |
| Unided a Constructor                                                                           | Estado das Pautas |       |             |             |
| Unidade Curricular                                                                             | Frequência        | Exame |             |             |
| Seminários Temáticos (02109248)                                                                | 1 pautas          |       |             | Detalhes    |
| 2.° Semestre                                                                                   |                   |       |             |             |
| PGCIBEO                                                                                        |                   |       |             |             |
| Legenda:<br>Pauta(s) Lacrada(s)<br>Pauta(s) por Lacrar<br>Pauta(s) com Resultado(s) por lançar |                   |       |             |             |

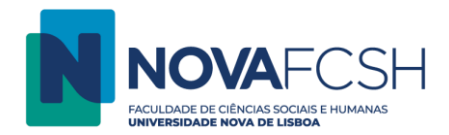

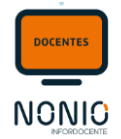

## Passo 3: Ao aceder ao detalhe da disciplina (unidade curricular), o/a docente vai ter acesso à Pauta de Frequência e deve aceder a detalhes;

| Lançamento<br>Resultados                                                                       |              |              |                 |                   |          |
|------------------------------------------------------------------------------------------------|--------------|--------------|-----------------|-------------------|----------|
| Seminários Temáticos                                                                           |              |              |                 |                   |          |
| <b>Código:</b> 02109248                                                                        |              |              |                 |                   |          |
| Regime: 2.° Semestre                                                                           |              |              |                 |                   |          |
| Ano Letivo: 2022/2023                                                                          |              |              |                 |                   |          |
| Docente Responsável:                                                                           |              |              |                 |                   |          |
| Cursos: Pós-Graduação em Comunicação Interna e Bem-estar nas Orga                              | nizações     |              |                 |                   |          |
| Total de Alunos Inscritos: 11                                                                  |              |              |                 |                   |          |
| Inscrições Aprovadas: 11                                                                       |              |              |                 |                   |          |
| Inscrições Sujeitas a Aprovação: 0                                                             |              |              |                 |                   |          |
| Avaliada Apenas por Frequência: Sim                                                            |              |              |                 |                   |          |
| Existe Época Frequência: Sim                                                                   |              |              |                 |                   |          |
| Modelo de Avaliação Aplicado: Modelo para pautas coletivas de disciplinas de 2º e 3º ciclos da | FCSH         |              |                 |                   |          |
|                                                                                                |              |              |                 |                   |          |
|                                                                                                |              |              |                 |                   |          |
| Pautas de Frequência *                                                                         |              |              |                 |                   |          |
| Pauta de Resultados                                                                            | Nº de Alunos | Disp. Alunos | Lacrada Docente | Aceite Académicos | <u> </u> |
| Pauta de Frequência                                                                            | 11           |              |                 |                   | Detalhes |

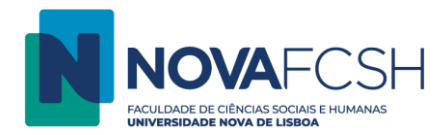

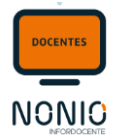

Passo 4: Ao aceder à pauta de frequência, vai ter acesso à lista de estudantes dessa unidade curricular, de modo a registar as avaliações;

IMPORTANTE: Antes de dar início ao lançamento das notas deve verificar se a <mark>data de avaliação</mark> final está correta. A data de avaliação final deve ser a data em que foi realizado o teste/exame/frequência. Caso não esteja correta deve aceder a "Alterar data de avaliação final" e inserir a data correta.

| Lançamento<br>Resultados                                                                            | le Testes                                                                           |
|----------------------------------------------------------------------------------------------------|-------------------------------------------------------------------------------------|
| Seminários Temáticos                                                                                | Alterar data da avaliação final Disponibilizar aos Alunos Alterar Observações Pauta |
| Código: 02109248                                                                                    |                                                                                     |
| Regime: 2.° Semestre                                                                                |                                                                                     |
| Ano Letivo: 2022/2023                                                                               |                                                                                     |
| Época: Época de Frequência                                                                          |                                                                                     |
| Total de Alunos: 11                                                                                 |                                                                                     |
| Cursos: Pós-Graduação em Comunicação Interna e Bem-estar nas Organizações                           |                                                                                     |
| Disponibilizada aos estudantes em:                                                                  |                                                                                     |
| Lacrada pelo docente em:                                                                            |                                                                                     |
| Data de Registo pela U.O.:                                                                          |                                                                                     |
| Aceite pelos Serviços Académicos<br>em:                                                             |                                                                                     |
| Observações Pauta:                                                                                  |                                                                                     |
| Modelo de Avaliação Aplicado: Modelo para pautas coletivas de disciplinas de 2º e 3º ciclos da FCSH |                                                                                     |
| Data de Avaliação Final: 02-06-2023                                                                 |                                                                                     |

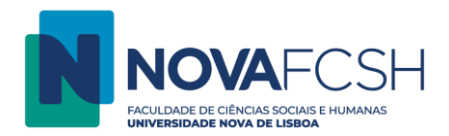

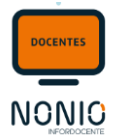

Caso o/a docente tenha dúvidas sobre que valores pode lançar em cada um dos/as estudantes, basta no campo "Modelo de Avaliação Aplicado" selecionar a hiperligação com a designação do Modelo para obter os resultados de avaliação permitidos

| Disponibilizada aos estudantes em:       |                                                |                                                                                                    |                                                                               |                                             |                        |                                      |
|------------------------------------------|------------------------------------------------|----------------------------------------------------------------------------------------------------|-------------------------------------------------------------------------------|---------------------------------------------|------------------------|--------------------------------------|
| Lacrada pelo docente em:                 |                                                |                                                                                                    |                                                                               |                                             |                        |                                      |
| Data de Registo pela U.O.:               |                                                |                                                                                                    |                                                                               |                                             |                        |                                      |
| Aceite pelos Serviços Académicos<br>em:  |                                                |                                                                                                    |                                                                               |                                             |                        |                                      |
| Observações Pauta:                       |                                                |                                                                                                    |                                                                               |                                             |                        |                                      |
| Modelo de Avaliação Aplicado:            | Modelo para pautas coletivas de disciplina     | s de 1° ciclo da FCSH                                                                                                    |                                                                               |                                             |                        |                                      |
| Data de Avaliação Final: 🛛               | 29-05-2020                                     |                                                                                                    |                                                                               |                                             |                        |                                      |
|                                          |                                                |                                                                                                    |                                                                               |                                             |                        |                                      |
| Exportação/Importação de Paut            | as                                             |                                                                                                    |                                                                               |                                             | Exportar               | Pauta Texto Importar Pauta Texto     |
| E possível obter uma pauta em formato CS | 5V, que poderà ser posteriormente laserid      | a no sistema. Para a pauta poder ser corretamente i                                                                                                    | mportada, apenas deverão ser alterados os                                     | valores da coluna "Resultado", o            | orrespondente às notas | dos alunos.                          |
|                                          |                                                |                                                                                                    |                                                                               | _                                           |                        |                                      |
| Pauta de Frequência                      |                                                |                                                                                                    |                                                                               | V                                           | ersão de Impressão Pro | eencher resultados vazios com Faltas |
| Aluno                                    |                                                |                                                                                                    | Número                                                                        | Curso                                       | /Regalia<br>(1)        | Res.<br>Freq.                        |
| -Marcelo Vegi da Conceição               |                                                |                                                                                                    | 2019138331                                                                    | Programas Mobilidade                        | N                      |                                      |
|                                          | Modelo de Avalia                               | ç <b>ão Aplicado</b> , Modelo para pautas co                                                                                                    | oletivas de disciplinas de 1° ciclo                                           | da FCSH                                     |                        |                                      |
|                                          | Data de Av                                     | Detalhes de                                                                                                    | o modelo de Avaliação                                                         | ×                                           |                        |                                      |
|                                          |                                                | Abaixo listam-se as <u>escalas</u> associadas ao r<br>aplicada e os <u>resultados</u> de avaliação permi                                                                                                    | nodelo de avaliação, <u>épocas</u> de avalia<br>itidos                        | ção onde a escala é                         |                        |                                      |
|                                          | Exportação/Importa<br>É possível obter uma pau | <ul> <li>Escala para avaliações em pauta<br/>EE_ABR, EE_MAI, EE_OUT, EE_NOV,<br/>EER, EECL)         <ul> <li>Resultados Quantitativos: 0-:</li> <li>APTO (Apto)</li> <li>D (Desistiu)</li> <li>F (Faltou)</li> </ul> </li> </ul> | s coletivas de disciplinas normais<br>EE_DEZ, EE_JAN, EE_SET, EE_JUN, E<br>20 | na FCSH (EF, EE_FEV,<br>E_JUL, EE_MAR, ERM, | corretamer             |                                      |
|                                          | Pauta de Frequênci                             | Nota: Nas épocas a cor cinzenta a escala é<br>inscrições em exame (melhoria e/ou para n                                                                                                    | é utilizada exclusivamente para avalia<br>ealização).                         | ções com base em                            |                        |                                      |
|                                          | Aluno                                          |                                                                                                    |                                                                               |                                             |                        |                                      |

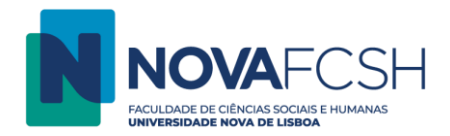

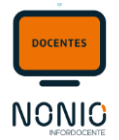

Na pauta, o/a docente tem informação relativa a estatutos/regalias que um/a estudante possua, como estatuto de trabalhador estudante, mobilidade *outgoing*, necessidades educativas especiais (ou outras situações relevantes).

| Pauta de Frequência |            |         | /ersão de Impressão         | Preencher resultados vazios com Faltas |
|---------------------|------------|---------|-----------------------------|----------------------------------------|
| Aluno               | Número     | Curso   | Estatuto<br>/Regalia<br>(1) | Res.<br>Freq.                          |
| Alexandre           | 2022122745 | PGCIBEO | N                           |                                        |
| Ana                 | 13786      | PGCIBEO | N                           |                                        |
| Beatriz             | 2022104065 | PGCIBEO | N                           |                                        |
| Catarina            | 2022122266 | PGCIBEO | TE                          |                                        |
| Cátia               | 2022113994 | PGCIBEO | TE                          |                                        |
| Gabriela            | 2022112287 | PGCIBEO | N                           |                                        |
| Hugo                | 2022110403 | PGCIBEO | TE                          |                                        |
| Liliana             | 2022123366 | PGCIBEO | N                           |                                        |

1) N - Normal; ENEE - Estudante com Necessidades Educativas Especiais; TE - Trabalhador Estudante

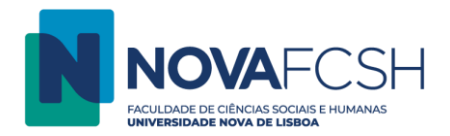

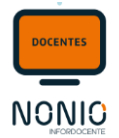

Passo 5: À medida que os resultados forem sendo lançados, o campo onde se regista a nota passa de <mark>vermelho</mark> para <mark>verde</mark>. Assim que se faz <TAB> ou <ENTER>, o resultado fica gravado.

NOTA: No resultado da frequência, o/a docente deverá colocar a NOTA FINAL do aluno à unidade curricular (Disciplina)

| Pauta de Frequência |            |         | Versão de Impressão         | Preencher resultados v | vazios com Faltas |
|---------------------|------------|---------|-----------------------------|------------------------|-------------------|
| Aluno               | Número     | Curso   | Estatuto<br>/Regalia<br>(1) |                        | Res.<br>Freq.     |
| Alexandre           | 2022122745 | PGCIBEO | Ν                           |                        | 13                |
| Ana                 | 13786      | PGCIBEO | Ν                           | Nota<br>Válida         | D                 |
| Beatriz             | 2022104065 | PGCIBEO | Ν                           |                        | 11                |
| Catarina            | 2022122266 | PGCIBEO | TE                          | Inválida ou            | G                 |
| Cátia               | 2022113994 | PGCIBEO | TE                          | por lançar             |                   |
| Gabriela            | 2022112287 | PGCIBEO | Ν                           |                        | F                 |
| Hugo                | 2022110403 | PGCIBEO | TE                          |                        | 18                |

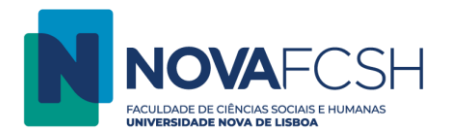

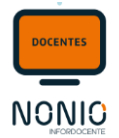

Passo 6: Após o registo de todas as notas, ou daquelas que já estão definidas, o/a docente pode disponibilizar os resultados aos/às estudantes. Neste momento, as notas ainda não são definitivas, ou seja, poderão ainda ser alteradas/corrigidas;

| Seminários Temáticos                                                     | 1                                                                                                    | Alterar data da avaliação final Disponibilizar aos Alunos Alterar Obs                       | ervações Pauta  |
|--------------------------------------------------------------------------|----------------------------------------------------------------------------------------------------|---------------------------------------------------------------------------------------------|-----------------|
| Código:                                                                  | 02109248                                                                                                    |                                                                                             |                 |
| Regime:                                                                  | 2.° Semestre                                                                                                    |                                                                                             |                 |
| Ano Letivo:                                                              | 2022/2023                                                                                                    |                                                                                             |                 |
| Época:                                                                   | Época de Frequência                                                                                                    |                                                                                             |                 |
| Total de Alunos:                                                         | 11                                                                                                    |                                                                                             |                 |
| Cursos:                                                                  | Pós-Graduação em Comunicação Interna e Bem-estar nas Organizações                                                                                   |                                                                                             |                 |
| Disponibilizada aos estudantes em:                                       |                                                                                                    |                                                                                             |                 |
| Lacrada pelo docente em:                                                 |                                                                                                    |                                                                                             |                 |
| Data de Registo pela U.O.:                                               |                                                                                                    |                                                                                             |                 |
| Aceite pelos Serviços Académicos<br>em:                                  |                                                                                                    |                                                                                             |                 |
| Observações Pauta:                                                       |                                                                                                    |                                                                                             |                 |
| Modelo de Avaliação Aplicado:                                            | Modelo para pautas coletivas de disciplinas de 2º e 3º ciclos da FCSH                                                                               |                                                                                             |                 |
| Data de Avaliação Final:                                                 | 02-06-2023                                                                                                    |                                                                                             |                 |
|                                                                          |                                                                                                    |                                                                                             |                 |
| Exportação/Importação de Paut<br>É possível obter uma pauta em formato C | tas<br>SV, que poderá ser posteriormente inserida no sistema. Para a pauta poder ser corretamente importada, apenas deverão ser alterados os valore | Exportar Pauta Texto Import<br>s da coluna "Resultado", correspondente às notas dos alunos. | tar Pauta Texto |

| Pauta de Frequência         |            |         | Versão de Impressão         | Preencher resultados vazios com Faltas |
|-----------------------------|------------|---------|-----------------------------|----------------------------------------|
| Aluno                       | Número     | Curso   | Estatuto<br>/Regalia<br>(1) | Res.<br>Freq.                          |
| Alexandre Rodrigues Pereira | 2022122745 | PGCIBEO | Ν                           | 13                                     |
| Ana Filipa Ribeiro da Costa | 13786      | PGCIBEO | Ν                           | D                                      |
| Beatriz Jacinto Gaspar      | 2022104065 | PGCIBEO | Ν                           | 11                                     |

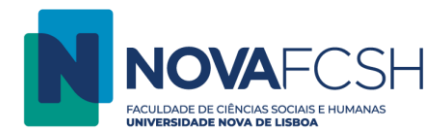

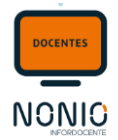

Passo 7: Surge de seguida um ecrã de confirmação da disponibilização das notas (provisórias) e o/a docente dispõe de um campo para adicionar as informações ou os comentários que considerar relevantes.

| Lançamento<br>Resultados                                                                                                    |                                                                                        |
|----------------------------------------------------------------------------------------------------|----------------------------------------------------------------------------------------|
| Atenção<br>Apenas foram inseridos 5 resulta                                                                                                    | dos tendo ficado 6 alunos sem nota. Será criada automaticamente uma pauta suplementar. |
| Deseja mesmo disponibilizar os resulta<br>Esta operação não poderá ser anu<br>Apenas serão possíveis alterações<br>Será enviada uma notificação por ( | dos da pauta?<br>Iada;<br>individuais às notas;<br>mail aos alunos com a sua nota.     |
| Observações Pauta:                                                                                                    | B I U 新客酒書 註 注   字 律   哟 № 2   <u>A</u> • 型 •   職 職                                    |
| Nota: As observações serão enviadas ao:                                                                                                    | s alunos por e-mail e no inforestudante.                                               |
| Disponibilizar Cancelar                                                                                                    |                                                                                        |

**IMPORTANTE**: Para que se possa LACRAR uma pauta, o/a docente terá sempre que efetuar a disponibilização das notas aos/às estudantes.

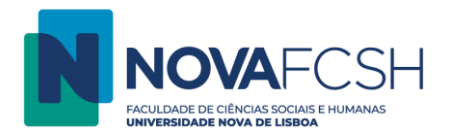

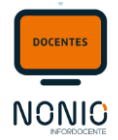

Passo 8: Nesta fase, a pauta está disponibilizada aos/às estudantes. Tal como foi referido atrás, existe ainda a possibilidades de o/a docente alterar a pauta (para casos individuais). A partir do momento em que lacre a pauta, deixa de poder fazer alterações.

| Pauta disponibilizada aos alunos.                                                                   |            |         |                             |                       |                         |
|----------------------------------------------------------------------------------------------------|------------|---------|-----------------------------|-----------------------|-------------------------|
|                                                                                                    |            |         |                             |                       |                         |
| Seminários Temáticos                                                                                |            |         | Alterar data da avali       | ação final Lacrar Alt | terar Observações Pauta |
| Código: 02109248                                                                                    |            |         |                             |                       |                         |
| Regime: 2.° Semestre                                                                                |            |         |                             |                       |                         |
| Ano Letivo: 2022/2023                                                                               |            |         |                             |                       |                         |
| Época: Época de Frequência                                                                          |            |         |                             |                       |                         |
| Total de Alunos: 5                                                                                  |            |         |                             |                       |                         |
| Cursos: Pós-Graduação em Comunicação Interna e Bem-estar nas Organizações                           |            |         |                             |                       |                         |
| Disponibilizada aos estudantes em: 29-06-2023                                                       |            |         |                             |                       |                         |
| Lacrada pelo docente em:                                                                            |            |         |                             |                       |                         |
| Data de Registo pela U.O.:                                                                          |            |         |                             |                       |                         |
| Aceite pelos Serviços Académicos                                                                    |            |         |                             |                       |                         |
| Observações Paula: Notas Provisórias                                                                |            |         |                             |                       |                         |
|                                                                                                    |            |         |                             |                       |                         |
| Modelo de Avaliação Aplicado: Modelo para pautas coletivas de disciplinas de 2º e 3º ciclos da FCSH |            |         |                             |                       |                         |
| Data de Avaliação Final: 02-06-2023                                                                 |            |         |                             |                       |                         |
|                                                                                                    |            |         |                             |                       |                         |
| Pauta de Frequência                                                                                 |            |         |                             | Exportar Pauta Texto  | Versão de Impressão     |
| Aluno                                                                                               | Número     | Curso   | Estatuto<br>/Regalia<br>(1) | F.                    |                         |
| Alexandre                                                                                           | 2022122745 | PGCIBEO | N                           | 13                    | Alterar                 |

| Alexandre | 2022122745 | PGCIBEO | Ν  | 13 | Alterar |
|-----------|------------|---------|----|----|---------|
| Ana       | 13786      | PGCIBEO | Ν  | D  | Alterar |
| Beatriz   | 2022104065 | PGCIBEO | Ν  | 11 | Alterar |
| Gabriela  | 2022112287 | PGCIBEO | Ν  | -  | Alterar |
| Hugo      | 2022110403 | PGCIBEO | TE | 18 | Alterar |
|           |            |         |    |    |         |

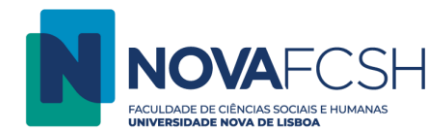

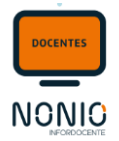

Passo 9: Após o registo de todas as notas e depois de o/a docente ter disponibilizado os resultados aos/às estudantes, pode optar por LACRAR as avaliações. Enquanto não lacrar os resultados estes continuarão a ser provisórios. Ao optar por LACRAR as notas, estas serão consideradas como finais e o/a docente já não poderá depois fazer alterações às mesmas; Para LACRAR a pauta deve selecionar a opção "Lacrar"

| Lançamento<br>Resultados                                                        | Versão de Testes                                                                                         |                                                                  |
|---------------------------------------------------------------------------------|----------------------------------------------------------------------------------------------------|------------------------------------------------------------------|
| Pauta disponibilizada ao                                                        | is alunos.                                                                                               |                                                                  |
| Seminários Temáticos                                                            | 02109248                                                                                                 | Alterar data da avaliação final Lacrar Alterar Observações Pauta |
| Regime:<br>Ano Letivo:                                                          | 2.° Semestre<br>2022/2023                                                                                |                                                                  |
| Época:<br>Total de Alunos:<br>Cursos:                                           | Época de Frequência<br>5<br>Pós-Graduação em Comunicação Interna e Bem-estar nas Organizações            |                                                                  |
| Disponibilizada aos estudantes em:<br>Lacrada pelo docente em:                  | 29-06-2023                                                                                               |                                                                  |
| Data de Registo pela U.O.:<br>Aceite pelos Serviços Académicos<br>em:           |                                                                                                    |                                                                  |
| Observações Pauta:<br>Modelo de Avaliação Aplicado:<br>Data de Avaliação Final: | Notas Provisórias<br>Modelo para pautas coletivas de disciplinas de 2º e 3º ciclos da FCSH<br>02-06-2023 |                                                                  |

Após a lacragem da pauta e caso o/a docente verifique que é necessário corrigir alguma das avaliações, terá que solicitar aos serviços que deslacre a pauta.

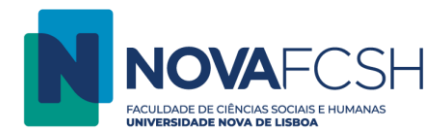

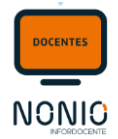

Passo 10: Surge um novo ecrã de confirmação de que a pauta será lacrada e informando que, a partir desse momento, o /a docente não poderá fazer alterações aos resultados;

| Lançar<br>Result | Lançamento<br>Resultados                                                                         |  |  |  |  |  |
|------------------|--------------------------------------------------------------------------------------------------|--|--|--|--|--|
| A                | <b>Atenção</b><br>Depois de lacrada a pauta, não poderá realizar mais alterações aos resultados. |  |  |  |  |  |
| Dese             | Deseja mesmo lacrar a pauta?                                                                     |  |  |  |  |  |
| Lacr             | ar a Pauta<br>Cancelar                                                                           |  |  |  |  |  |

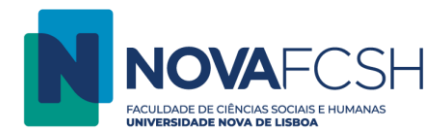

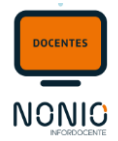

Passo 11: Surge em seguida um ecrã de confirmação da lacragem das notas, com a indicação que deverá assinar a pauta sendo que existem 3 formas de assinar a mesma. As diferentes formas de assinatura são explicadas mais à frente neste documento em "Assinatura de Pautas por Chave Móvel Digital / Cartão de Cidadão e em Papel"

| Lançamento<br>Resultados |                                                                                                    |  |  |  |  |
|--------------------------|----------------------------------------------------------------------------------------------------|--|--|--|--|
| 0                        | Pauta Lacrada<br>Para que os resultados sejam considerados válidos a pauta tem de ser assinada pelo docente responsável. Se não assinar a pauta eletronicamente, é obrigatório entregar nos serviços académicos uma pauta impressa, assinada pelo docente responsável. |  |  |  |  |
|                          | Assinar com chave Móvel Digital       Mudar formato de assinatura       Assinar mais tarde                                                                                                    |  |  |  |  |

Se optar por não imprimir a pauta neste momento, o/a docente poderá fazê-lo posteriormente, selecionando Assinar mais tarde

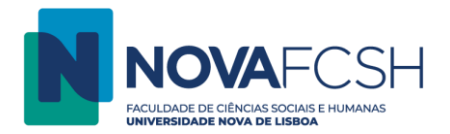

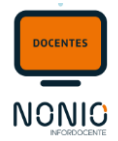

Nota Importante: Devido a situações pontuais, poderá surgir a necessidade de o/a docente lacrar a pauta sem que todos os resultados estejam preenchidos. Caso o/a docente lacre uma pauta com resultados por preencher, automaticamente o sistema cria uma pauta suplementar para esses estudantes.

| 2019124822 | LLLC                                                                   | Ν                                                                                                    | 12                                                                                                    |
|------------|------------------------------------------------------------------------|----------------------------------------------------------------------------------------------------|----------------------------------------------------------------------------------------------------|
| 59343      | LLLC                                                                   | Ν                                                                                                    | 12                                                                                                    |
| 59310      | LLLC                                                                   | N                                                                                                    |                                                                                                    |
| 2019128477 | LLLC                                                                   | Pressione 'Enter' ou 'Tab' para gravar o resultado.<br>N                                                                                                    |                                                                                                    |
| 2019134438 | LLLC                                                                   | Ν                                                                                                    |                                                                                                    |
| 2019124559 | LLLC                                                                   | Ν                                                                                                    |                                                                                                    |
|            | 2019124822<br>59343<br>59310<br>2019128477<br>2019134438<br>2019124559 | 2019124822         LLLC           59343         LLLC           59310         LLLC           2019128477         LLLC           2019134438         LLLC           2019124559         LLLC | 2019124822         LLLC         N           59343         LLLC         N           59310         LLLC         N           2019128477         LLLC         N           2019134438         LLLC         N           2019124559         LLLC         N |

) N - Normal

Se o/a docente aceder novamente à lista das suas edições, irá verificar que a pauta lacrada irá surgir com a cor VERDE e que já foi criada uma nova pauta suplementar, a VERMELHO, com os estudantes que ficaram com a nota por registar.

| Lançamento<br>Resultados                                                                                      |                   |            |             |
|----------------------------------------------------------------------------------------------------|-------------------|------------|-------------|
|                                                                                                    |                   | Ano Letivo | 2019/2020 🔻 |
| Lista de Edições 2019/2020                                                                                    |                   |            |             |
| Disciplina                                                                                                    | Estado das Pautas |            |             |
| Disciplina                                                                                                    | Frequência        | Exame      |             |
| Introdução aos Estudos Literários (711091111) [ <i>Turma A</i> ]                                              | 1 pautas          |            | Detalhes    |
| 1.º Semestre                                                                                                  | 1 pautas          |            |             |
| LLLC                                                                                                    |                   |            |             |
| Legenda:         Pauta(s) Lacrada(s)         Pauta(s) por Lacrar         Pauta(s) com Resultado(s) por lançar |                   |            |             |

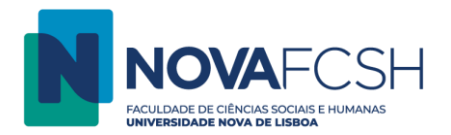

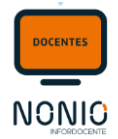

O/a docente, ao entrar nos detalhes da edição e ao aceder à secção das Pautas de Frequência, já vai ter disponível a pauta suplementar para o registo das notas.

| ▲ Pautas de Frequência *          |              |              |                 |                   |          |
|-----------------------------------|--------------|--------------|-----------------|-------------------|----------|
| Pauta de Resultados               | Nº de Alunos | Disp. Alunos | Lacrada Docente | Aceite Académicos |          |
| Pauta de Frequência               | 34           | 19-12-2019   | 19-12-2019      | •                 | Detalhes |
| Pauta de Frequência Suplementar 1 | 4            |              |                 | $\Box$            | Detalhes |

| Pauta de Frequência Suplementar 1 |            |       |                             | Versão de Impressão |
|-----------------------------------|------------|-------|-----------------------------|---------------------|
| Aluno                             | Número     | Curso | Estatuto<br>/Regalia<br>(1) | Res.<br>Freq.       |
| FS                                | 59310      | LLLC  | Ν                           |                     |
|                                   | 2019128477 | LLLC  | Ν                           |                     |
|                                   | 2019134438 | LLLC  | Ν                           |                     |
|                                   | 2019124559 | LLLC  | Ν                           |                     |
| 1) N - Normal                     |            |       |                             |                     |
|                                   |            |       |                             |                     |